## Assignment:

- 1) If you have never used The Gimp before, ask me for a quick tutorial. If you like, there are also some excellent online tutorials at:
  - Grokking the Gimp: An online manual and tutorial. <u>http://gimp-savvy.com/BOOK/index.html</u>
  - Gimp Tutorials: A collection of tutorials for various projects. <u>http://empyrean.lib.ndsu.nodak.edu/~nem/gimp/tuts/</u>
  - Tutorials from the Gimp's home page: http://www.gimp.org/tutorials.html
  - Use your favorite search engine to look for "Gimp Tutorials."
- 2) Search the internet for a Quote.
- 3) Use Gimp to combine your quote, some relevant pictures from the internet, and your choice of at least 2 filters to produce a 400x400 poster.
- 4) Pressing the Print Screen key on the keyboard will copy whatever is currently on the computer screen to the windows clipboard. After doing this you can create a Gimp image by selecting File -> Acquire -> From Clipboard on the main tool panel. These pictures can then be added to an office document. (See me if you're not sure how to do this.)
  - Using this technique, write a short tutorial on how to:
    - Create a new document in Gimp.
    - Create a new layer.
    - Add text.
    - Add a background.
  - Each step must have at least one cropped screen shot.
- 5) Produce a 2" x 3" business card. The card must have at least 1 original graphic as well as the name and address of your company. This should be set up in Office.
- 6) Write a news article about a recent concert, sporting event, etc. The article must be in 3 columns and have at least 4 relevant graphics. (1 page max.)